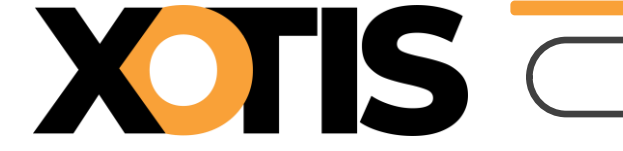

19/06/2025

Durée de la procédure : 2'

A partir de juillet 2025, la cotisation FNAS (Fonds National d'Activités Sociales) qui s'adresse aux employeurs relevant de la convention collective des « Entreprises Artistiques et Culturelles » doit être déclarée dans la DSN. Afin d'en faciliter l'envoi, des modules spécifiques sont présents dans le noyau. Il s'agit des modules :

## ✓ 1489/00 « FNAS INTERMITTENT »,

## ✓ 1489/01 « FNAS PERMANENT ».

Nous vous recommandons fortement d'utiliser ces modules.

Les manipulations suivantes sont à effectuer dans tous les dossiers pour lesquels la cotisation FNAS est due.

## Procédure d'activation du module

Au menu de Studio, cliquez sur « **Paramétrage** » puis sur « **Plan de Paye Dossier** ». Demandez un accès au module **1489**.

Positionnez-vous sur le premier module par défaut, les modules de cotisations FNAS sont désactivés.

Attention : En fonction des options que vous avez sélectionnées dans le paramétrage du dossier (« **Paramétrage** » / « **Dossier** » / Onglet « **Paramètres** » / « **Lignes présentes dans le plan de paye** ») soit :

- ✓ Les 2 modules (1489/00 « FNAS INTERMITTENT » et 1489/01 « FNAS PERMANENT » seront affichés.
- ✓ Seul le module des salariés intermittents (**1489/00** « **FNAS INTERMITTENT** ») sera affiché.
- ✓ Seul le module des salariés permanents (**1489/01** « **FNAS PERMANENT** ») sera affiché.

| S                                                                                          | Gestior                    | n du p           | olan de p              | aye Dossier                         |            |                      |                                                                                                    |               |                                             | -                    |                     |                                                                       |                 | _      |         | ×      |
|--------------------------------------------------------------------------------------------|----------------------------|------------------|------------------------|-------------------------------------|------------|----------------------|----------------------------------------------------------------------------------------------------|---------------|---------------------------------------------|----------------------|---------------------|-----------------------------------------------------------------------|-----------------|--------|---------|--------|
| <u>F</u> ichier <u>E</u> dition <u>S</u> pécial ?                                          |                            |                  |                        |                                     |            |                      |                                                                                                    |               |                                             |                      |                     |                                                                       |                 |        |         |        |
| Im                                                                                         | anprimer Nouveau Supprimer |                  | Renumérotati<br>module | +†↓<br>on Renumérotation<br>colonne |            | ion Occupa<br>colonr | Occupation Gestion des<br>colonnes groupes                                                                                                    |               | Changement Sauvegarde<br>des taux paramétra |                      | du<br>je            |                                                                       |                 | Fermer |         |        |
| Date dernière modification du Noyau : 02/05/:<br>Accès au module techercher module Colonne |                            |                  |                        |                                     | 2025       | i<br>Mot             | <ul> <li>Pas les lignes Obsolètes</li> <li>Uniquement la recherche</li> <li>Toutes les spécificités</li> <li>Les spécificités de ce plan</li> <li>Les lignes sélectionnées</li> </ul> |               |                                             | Affich<br>Oui<br>Nor | Lége<br>S           | Légende<br>Groupe à vérifier<br>Société Recherche<br>Dossier Obsolète |                 |        |         |        |
| ol                                                                                         | c Mod                      | 7                | Libellé                |                                     | ту         | Valeur<br>Taux       | Valeur<br>Euro                                                                                                    | Net<br>Social | Livre<br>Base                               | Livre<br>Résultat    | Livre<br>Résultat 2 | Début<br>validité                                                     | Fin<br>validite | ,      | Actif > |        |
|                                                                                            | 1489                       |                  | FNAS IN                | NAS INTERMITTENT                    |            |                      | 1,4500                                                                                                    |               |                                             |                      | FNAS                |                                                                       |                 |        | N       | on 🔻 🔶 |
|                                                                                            | 1489                       | 1 FNAS PERMANENT |                        |                                     | М          | 1,4500               |                                                                                                    |               |                                             | FNAS                 |                     |                                                                       |                 | 1      | lon     |        |
|                                                                                            | 1490                       |                  | CASC-3                 | SVP INTERMIT                        | TENT CADRE | м                    | 0,4000                                                                                                    |               |                                             |                      | CASC SVP            |                                                                       |                 |        |         | Von    |

Dans la colonne « **Actif** » sélectionnez l'option **OUI** (une fois sélectionnée la mention « **OUI** » va s'effacer, cela est tout à fait normal).

|               |                         |                                           |                   | IS                                 |                                |                      |                                |                                     | Cotisatio                   | on FNAS                  | ;                 |                               |                        |            |
|---------------|-------------------------|-------------------------------------------|-------------------|------------------------------------|--------------------------------|----------------------|--------------------------------|-------------------------------------|-----------------------------|--------------------------|-------------------|-------------------------------|------------------------|------------|
| S             | Gestion                 | du plan de                                | paye Dossier      |                                    |                                |                      |                                |                                     |                             |                          |                   | _                             |                        | ×          |
| <u>F</u> ich  | nier                    | <u>E</u> dition                           | <u>S</u> pécial ? |                                    |                                |                      |                                |                                     |                             |                          |                   |                               |                        |            |
| Impr          | imer                    | +<br>Nouveau                              | I<br>Supprimer    | Renumérotation<br>module           | +†+<br>Renumérotati<br>colonne | on Occupa<br>colonn  | tion<br>Ies                    | +†+<br>Gestion des<br>groupes       | %<br>Changement<br>des taux | Sauvegarde<br>paramétrag | du<br>je          |                               | Ferr                   | 3<br>mer   |
| Date<br>Accès | <b>derni</b><br>s au me | <b>ère modi</b><br>odule <sub>_</sub> Rec | fication du Noy   | <b>/au : 02/05/2025</b><br>Colonne | ;<br>Mot                       | Pas les  <br>Uniquen | lignes C<br>nent la<br>es spéc | Obsolètes<br>recherche<br>dificités | Affich<br>Oui               | age détail               | Lége              | inde<br>Groupe i<br>Gociété R | à vérifier<br>echerche |            |
|               | 1489                    |                                           |                   |                                    |                                | Les spéc             | cificités<br>es sélec          | de ce plan<br>ctionnées             | Nor                         | ı                        |                   | )ossier 🛛                     | Obsolète               |            |
| Ok            | Mod                     | 7                                         | Libellé           | Ту                                 | Valeur<br>Taux                 | Valeur<br>Euro       | Net<br>Social                  | Livre<br>Base                       | Livre<br>Résultat           | Livre<br>Résultat 2      | Début<br>validité | Fin<br>validité               | Actif                  | >          |
| N             | 1489                    | FNAS                                      | INTERMITTENT      | м                                  | 1,4500                         |                      |                                |                                     | FNAS                        |                          |                   |                               |                        | <b>-</b> ^ |
|               | 1489                    | 1 FNAS                                    | PERMANENT         | M                                  | 1,4500                         |                      |                                |                                     | FNAS                        |                          |                   |                               |                        |            |

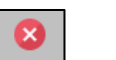

Cliquez sur le bouton Fermer et à la question « Mise à jour des fichiers ? » cliquez sur OUI.

# Vous avez déjà un/des module(s) de cotisation FNAS de paramétré(s) (et d'activés) dans votre plan de paye (autres que les modules 1489/00 et/ou 1489/01)

Comme nous vous recommandons d'utiliser le module que nous avons spécifiquement créé dans le noyau, il convient de désactiver celui/ceux que vous utilisiez jusqu'à présent (afin d'éviter une double cotisation).

Pour connaître le numéro de votre module, lancez un historique des bulletins sur une période où la cotisation FNAS a été calculée et localisez la ligne ; le numéro du module se trouve en début de ligne (dans notre exemple nous allons dire qu'il s'agit des modules 1444/00 et 1444/01).

Au menu de Studio, cliquez sur « Paramétrage » puis sur « Plan de Paye Dossier ».

Positionnez-vous sur votre module de cotisation FNAS (dans notre exemple le module **1444/00**). Positionnez-vous dans la colonne « **Actif** » et sélectionnez l'option **NON**.

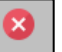

Cliquez sur le bouton Fermer et à la question « Mise à jour des fichiers ? » cliquez sur OUI.

# Exemple (sur la base des modules 1444/00 et 1444/01)

| S Gestion du plan de paye Dossier X                                                                                                    |       |                 |                 |                         |     |                                |                     |                                     |                                     |                             |                         |                   |                 |    |            |
|----------------------------------------------------------------------------------------------------|-------|-----------------|-----------------|-------------------------|-----|--------------------------------|---------------------|-------------------------------------|-------------------------------------|-----------------------------|-------------------------|-------------------|-----------------|----|------------|
| <u>F</u> icl                                                                                                    | hier  | <u>E</u> dition | <u>S</u> pécial | ?                       |     |                                |                     |                                     |                                     |                             |                         |                   |                 |    |            |
| Impi                                                                                                    | rimer | Nouve           | au Supprime     | Renumérotat<br>r module | ion | +†+<br>Renumérotati<br>colonne | on Occupa<br>colonr | ition<br>nes                        | +†+<br>Gestion des<br>groupes       | %<br>Changement<br>des taux | Sauvegarde<br>paramétra | du<br>ge          |                 | F  | ×<br>ermer |
| Date dernière modification du Noyau : 02/05/2025          Pas les lignes Obsolètes               Affichage détail           Accès au module Rechercher module Colonne       Mot              Toutes les spécificités               Oui               Société          Madd              Les spécificités               Non               Non               Non               Non               Non               Non |       |                 |                 |                         |     |                                |                     | nde<br>Groupe<br>Gociété<br>Dossier | à vérifier<br>Recherche<br>Obsolète |                             |                         |                   |                 |    |            |
|                                                                                                    |       |                 |                 |                         |     |                                | Les ligne           | es sélec                            | tionnées                            | <u> </u>                    | )                       |                   |                 |    |            |
| Ok                                                                                                    | Mod   | 7               | Libe            | llé                     | Ту  | Valeur<br>Taux                 | Valeur<br>Euro      | Net<br>Social                       | Livre<br>Base                       | Livre<br>Résultat           | Livre<br>Résultat 2     | Début<br>validité | Fin<br>validité | A  | ctif >     |
|                                                                                                    | 1444  | FNA             | S INTERMITTEN   | п                       | м   | 1,4500                         |                     |                                     |                                     | FNAS                        |                         |                   |                 | No | n 🔻 🔶      |
|                                                                                                    | 1444  | 1 FNA           | S PERMANENT     |                         | м   | 1,4500                         |                     |                                     |                                     | FNAS                        |                         |                   |                 | N  | on         |
|                                                                                                    | 1480  | MU              | UELLE           |                         |     |                                |                     |                                     |                                     | MUT SAL                     |                         |                   |                 |    |            |

# Recommandation

Afin d'éviter d'avoir une double cotisation, nous vous recommandons de vérifier que la cotisation FNAS n'apparaît qu'une seule fois sur vos bulletins de paye.